### ボタン名称の変更

画面の下記のボタンの名称が変更になりました。

| 画面名               | 更新前       | 更新後         |
|-------------------|-----------|-------------|
| トップメニュー           | AUDIO OFF | AUDIOをOFFする |
|                   | AUDIO ON  | AUDIOをONする  |
|                   | 情報·設定     | 情報/設定       |
| 行き先メニュー<br>(主な方法) | ルート編集・確認  | ルート編集/確認    |
| AUDIO X=          | FM · AM   | FM/AM       |
| メニュー画面            | バランス・     | バランス/       |
| 「AV設定」            | フェーダー     | フェーダー       |
|                   | SD読込·保存   | SD読込/保存     |
| 「AV詳細設定」          | スピーカー出力   | スピーカー出力     |
| 内の                |           | レベル         |
| 「スピーカー            | サブウーファー   | サブウーファー     |
| 設定」               | 設定        | 出力          |
| [AV 詳細設定]         | HDD MUSIC | HDD MUSIC   |
|                   | 録音設定      | 録音          |
| AVシステム            |           |             |
|                   |           |             |
| メニュー画面<br> 「ナビ設定」 | SD 読込·保仔  | SD 読込/ 1禾仔  |
| 初期設定              | 取付角度設定    | 取付角度        |
|                   | 車種設定      | 車種          |
|                   | 車高設定      | 車高          |
|                   | 昼夜切替設定    | 昼夜切換        |
|                   | カメラ割込設定   | カメラ割込み      |

### ■ ボタンの移動

画面の下記のボタンが移動しました。

| ボタン名          | 更新前                          | 更新後                             |
|---------------|------------------------------|---------------------------------|
| ETC料金表示       | メニュー画面<br>「情報」内の<br>「システム情報」 | メニュー画面<br>「情報」                  |
| SRS CS Auto   | メニュー画面<br>「AV設定」             | メニュー画面<br>「AV設定」内の<br>「サラウンド効果」 |
| Space Setting | メニュー画面<br>「AV設定」             | メニュー画面<br>「AV設定」内の<br>「サラウンド効果」 |

# 画面の表示について ETC車載器と接続して使う

## 料金履歴の詳細を見る

- ETC料金表示は、メニュー画面 情報 に移動 しました。
- 料金履歴の詳細を見ることができるように なりました。

お願い

● 料金所付近では、料金履歴を確認しないでく ださい。 料金履歴画面表示中は、ETC車載器は路側

アンテナと通信できません。料金所で開閉 バーが開かず、事故の原因になります。

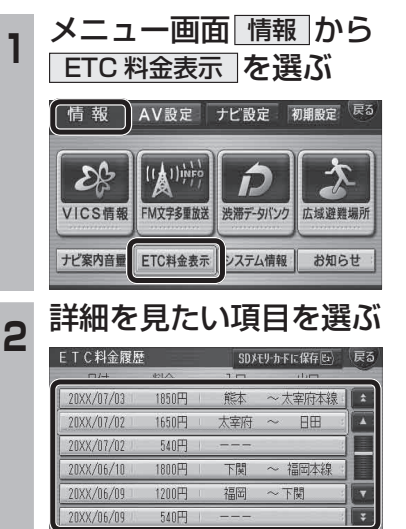

ETC料金履歴詳細情報 通過 入口:太宰府